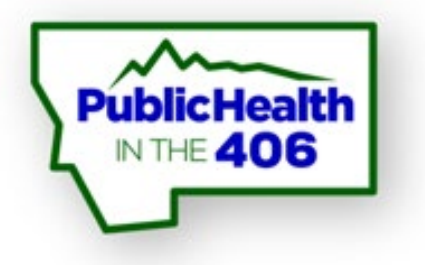

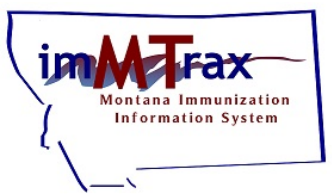

# MERGING CLIENT INFORMATION

#### imMTrax User Role Training

#### **Montana Immunization Program**

Last revised 3/2020

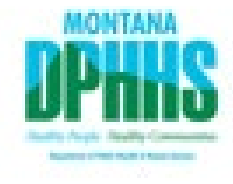

# Housekeeping

- All participants are muted upon entering the presentation. Please do not put the line on hold.
- Any attendees listening to this presentation that do not currently have merge role access that would like to start assisting with the merge queue at your facility, please send me your contact information through the chat box and I will send you the merge role agreement via email.

Everyor
 Organiz
 Present

<u>To ask a question:</u>1. Send the host a message through the "Chat" function.

|       | ~            | Chat        |      |  |  |        |      |   |
|-------|--------------|-------------|------|--|--|--------|------|---|
|       |              |             |      |  |  |        | ?    | 1 |
|       |              |             |      |  |  |        |      |   |
|       |              |             |      |  |  |        |      |   |
|       |              |             |      |  |  |        |      |   |
|       | Ente         | er your mes | sage |  |  |        |      |   |
|       |              |             |      |  |  |        |      |   |
|       | To:          | Everyone    |      |  |  | $\sim$ | Send |   |
| e     |              |             |      |  |  |        |      |   |
|       |              |             |      |  |  |        |      |   |
| zer(s | ) On         | ly          |      |  |  |        |      |   |
| er (s | ) On<br>Inly | ly          |      |  |  |        |      |   |

#### Merging Client Information Goals and Implications

The primary goal of merging client records is to create one <u>current and complete</u> record for each individual client.

Two (or more) client records may need to be merged if each record reflects or includes:

- Changes in client last name (change in marital status, adoption)
- Data entry variations
- Data entry errors

### Merging Client Information,

#### **New imMTrax Merge :**

- Merge queue is site specific
- Daily patient level deduplication scans
- Daily vaccine level deduplication scans

We expect to see less records flagged for manual resolution.

#### Merging Client Information Practices for a Well-Maintained imMTrax

#### Make evaluating your "merge queue" a routine task

Merging clients on a routine basis reduces the overall number of records pending evaluation and helps keep your clients' information accurate and up-to-date!

#### Do your research

When you see information that is either outdated or in question, you may need to refer to your records to make the best selection.

- Use your best judgment
- If you are not 100% sure, <u>DO NOT MERGE</u>

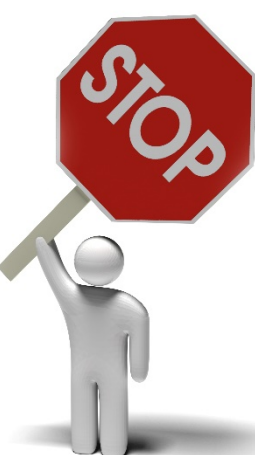

### How to...Report Patient Duplicates

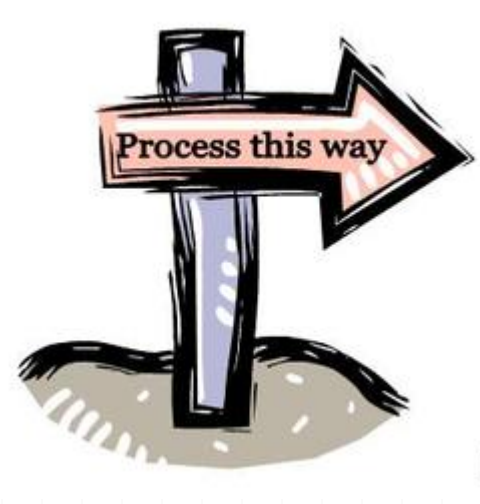

If two or more possible duplicate patient records are identified in the Patient Search Results, select Report Duplicates

#### Report Duplicate Patients

| Reason                                                     | for deduplication: |             |           | select                      | • |                |                   |
|------------------------------------------------------------|--------------------|-------------|-----------|-----------------------------|---|----------------|-------------------|
| Please select two or more records you would like to merge. |                    |             |           | select                      |   |                |                   |
| Select                                                     | First Name         | Middle Name | Last Name | ENTRY ERROR                 |   | Grd First Name | Grd Last Name     |
|                                                            | STRAWBERRY         |             | PIE       | SAME PATIENT                |   |                |                   |
|                                                            | STRAWBERRY         |             | SHORTCAKE | SAME PATIENT DIFFERENT DOB  |   |                | 1                 |
|                                                            |                    |             |           | SAME FATIENT NAME VARIATION |   |                |                   |
|                                                            |                    |             |           |                             |   | Back           | Report Duplicates |
|                                                            |                    |             |           |                             |   |                |                   |

#### Select a reason for deduplication:

- Entry Error
- Same Patient
- Same Patient Different DOB
- Same Patient Name Variation

#### Report Duplicate Patients

| Reason                                                     | for deduplication: |             |           | select 🔻                   | 2              |               |  |  |  |
|------------------------------------------------------------|--------------------|-------------|-----------|----------------------------|----------------|---------------|--|--|--|
| Please select two or more records you would like to merge. |                    |             | -select-  |                            |                |               |  |  |  |
| Select                                                     | First Name         | Middle Name | Last Name | ENTRY ERROR                | Grd First Name | Grd Last Name |  |  |  |
|                                                            | STRAWBERRY         |             | PIE       | SAME PATIENT               |                |               |  |  |  |
|                                                            | STRAWBERRY         |             | SHORTCAKE | SAME PATIENT DIFFERENT DOB |                |               |  |  |  |
|                                                            |                    |             |           |                            |                |               |  |  |  |

- Select the check boxes next to the identified possible duplicate records
- Select Report Duplicates

Report Duplicate Patients

#### **Reason for deduplication:**

3

#### SAME PATIENT NAME VARIATION **▼**

Please select two or more records you would like to merge.

| Select  | First Name | Middle Name | Last Name | Birth Date | SIIS Patient ID | Grd First Name | Grd Last Name |
|---------|------------|-------------|-----------|------------|-----------------|----------------|---------------|
| <b></b> | STRAWBERRY |             | PIE       | 09/20/1983 | 1306729         |                |               |
| <b></b> | STRAWBERRY |             | SHORTCAKE | 09/20/1983 | 1306728         |                |               |

Back Report Duplicates

- Use the radio button. Located above the patient record name, to select the Master patient record.
  - The most complete record, the one with the most updated information or the record with the most complete spelling should be marked as the Master record.

| Master Patient:             | •                 | 0                 | -   |
|-----------------------------|-------------------|-------------------|-----|
| SIIS ID                     | 1306729           | 1306728           |     |
| First Name                  | STRAWBERRY        | STRAWBERRY        |     |
| Middle Name                 |                   |                   |     |
| Last Name                   | PIE               | SHORTCAKE         |     |
| Suffix                      |                   |                   |     |
| Birth Date                  | 09/20/1983        | 09/20/1983        |     |
| Sex                         | FEMALE            | FEMALE            |     |
| Medicaid Number             |                   |                   |     |
| Birth File                  |                   |                   |     |
| Race                        |                   |                   |     |
| Language                    |                   |                   |     |
| Mother Maiden Name          |                   |                   |     |
| Guardian First Name         |                   |                   |     |
| Guardian Middle Name        |                   |                   |     |
| Guardian Last Name          |                   |                   |     |
| Street Address              | 4201 LOVELAND DR. | 4201 LOVELAND DR. |     |
| City                        | MISSOULA          | MISSOULA          |     |
| State                       | MONTANA           | MONTANA           |     |
| Zip Code                    | 59804             | 59804             |     |
| Phone                       |                   |                   |     |
| Email                       |                   |                   |     |
| Health Plan                 |                   |                   |     |
| Health Plan ID              |                   |                   |     |
| HP Enroll Date              |                   |                   |     |
| Multi Birth Indicator       | N                 | N                 |     |
| Birth Order                 |                   | -                 | *   |
| 4                           |                   |                   | - F |
|                             |                   |                   |     |
| Reason for deduplication:   | SAME PATIENT      | NAME VARIATION    |     |
| Same Patient Name Variation |                   |                   |     |
|                             |                   |                   |     |
|                             |                   |                   |     |
|                             |                   |                   |     |
|                             |                   |                   |     |

### Reporting Duplicates Best Practice Tip

• It's best practice to enter a note in the notes field for the merge user to review before consolidating the record, especially for complex merges where it is not readily apparent that the patients are the same.

Example: Patient has legally changed their name.

| Master Patient:             | ۲                 |                                          |
|-----------------------------|-------------------|------------------------------------------|
| D                           | 1306729           | 1306728                                  |
| irst Name                   | STRAWBERRY        | STRAWBERRY                               |
| Middle Name                 |                   |                                          |
| Last Name                   | PIE               | SHORTCAKE                                |
| Suffix                      |                   |                                          |
| Birth Date                  | 09/20/1983        | 09/20/1983                               |
| Sex                         | FEMALE            | FEMALE                                   |
| Medicaid Number             |                   |                                          |
| Birth File                  |                   |                                          |
| Race                        |                   |                                          |
| Language                    |                   |                                          |
| Mother Maiden Name          |                   |                                          |
| Guardian First Name         |                   |                                          |
| Guardian Middle Name        |                   |                                          |
| Guardian Last Name          |                   |                                          |
| Street Address              | 4201 LOVELAND DR. | 4201 LOVELAND DR.                        |
| City                        | MISSOULA          | MISSOULA                                 |
| State                       | MONTANA           | MONTANA                                  |
| Zip Code                    | 59804             | 59804                                    |
| Phone                       |                   |                                          |
| Email                       |                   |                                          |
| Health Plan                 |                   |                                          |
| Health Plan ID              |                   |                                          |
| HP Enroll Date              |                   |                                          |
| Multi Birth Indicator       | N                 | N                                        |
| Birth Order                 |                   |                                          |
| 4                           |                   | ►                                        |
| Reason for dedunlication:   | SAME PATIENT      | NAME VARIATION                           |
| Same Patient Name Variation | Patient recently  | act married and legally changed their pr |
|                             | Fallent recently  | got marned and legally changed their ha  |
|                             |                   |                                          |
|                             |                   |                                          |
|                             |                   |                                          |

• Last step of reporting a merge is Select Report Duplicates.

| Master Patient:       | ۲                 | $\bigcirc$        |     |
|-----------------------|-------------------|-------------------|-----|
| SIIS ID               | 1306729           | 1306728           |     |
| First Name            | STRAWBERRY        | STRAWBERRY        |     |
| Middle Name           |                   |                   |     |
| Last Name             | PIE               | SHORTCAKE         |     |
| Suffix                |                   |                   |     |
| Birth Date            | 09/20/1983        | 09/20/1983        |     |
| Sex                   | FEMALE            | FEMALE            |     |
| Medicaid Number       |                   |                   |     |
| Birth File            |                   |                   |     |
| Race                  |                   |                   |     |
| Language              |                   |                   |     |
| Mother Maiden Name    |                   |                   |     |
| Guardian First Name   |                   |                   |     |
| Guardian Middle Name  |                   |                   |     |
| Guardian Last Name    |                   |                   |     |
| Street Address        | 4201 LOVELAND DR. | 4201 LOVELAND DR. |     |
| City                  | MISSOULA          | MISSOULA          |     |
| State                 | MONTANA           | MONTANA           |     |
| Zip Code              | 59804             | 59804             |     |
| Phone                 |                   |                   |     |
| Email                 |                   |                   |     |
| Health Plan           |                   |                   |     |
| Health Plan ID        |                   |                   |     |
| HP Enroll Date        |                   |                   |     |
| Multi Birth Indicator | N                 | N                 |     |
| Birth Order           |                   |                   | Ψ.  |
| 4                     |                   |                   | - F |

Reason for deduplication: Same Patient Name Variation SAME PATIENT NAME VARIATION

Patient recently got married and legally changed their name.

Back Merge

Note: Selecting Merge will not consolidate the records. The records will be flagged for manual resolution and available for a facility level merge user to review and consolidate. You will see a message like below if your flag for manual review was successfully submitted.

| auent Search                                                                                                    |                                       |                                                 |          |                                                                      |                          |                                 |                         | Click here                                                                                                    | to use ti           | ne 'advance         | ed' sea      |
|----------------------------------------------------------------------------------------------------|---------------------------------------|-------------------------------------------------|----------|----------------------------------------------------------------------|--------------------------|---------------------------------|-------------------------|----------------------------------------------------------------------------------------------------|---------------------|---------------------|--------------|
| Last Name or Initial:                                                                                                    |                                       |                                                 |          | ID:                                                                  |                          |                                 |                         |                                                                                                    |                     |                     |              |
| First Name or Initial:                                                                                                    | Strawberr                             | y                                               |          | SIIS Patien                                                          | nt ID / Ba               | Code:                           |                         |                                                                                                    |                     |                     |              |
| Birth Date:                                                                                                    | 09/20/198                             | 33                                              |          | Chart Num                                                            | ber:                     |                                 |                         |                                                                                                    |                     |                     |              |
| amily and Address Inf                                                                                                    | formation:                            |                                                 |          |                                                                      |                          |                                 |                         |                                                                                                    |                     |                     |              |
| Guardian First Name:                                                                                                    |                                       |                                                 |          | Mother's M                                                           | laiden Na                | me:                             |                         |                                                                                                    |                     |                     |              |
| Street:                                                                                                    |                                       |                                                 |          |                                                                      |                          |                                 |                         |                                                                                                    |                     |                     |              |
| City:                                                                                                    |                                       |                                                 |          | State:                                                               |                          |                                 |                         | Select                                                                                                    |                     | · ]                 |              |
|                                                                                                    |                                       |                                                 |          |                                                                      |                          |                                 |                         |                                                                                                    |                     |                     |              |
| Zip Code:                                                                                                    |                                       |                                                 |          | Phone Nun                                                            | nber:                    |                                 |                         |                                                                                                    |                     |                     |              |
| Zip Code:<br>Country:<br>Dte: When searching by Fir:<br>Check here if adding a ne                                                                                                    | United Stand Last Name                | States<br>e, you may use th                     | ie wildc | Phone Nun<br>×<br>ard character % to                                 | nder:                    | multiple cha                    | aracters                | and _ to replace                                                                                                    | ce a sin            | gle charac          | ter.         |
| Zip Code:<br>Country:<br>Dte: When searching by Fir.<br>Check here if adding a ne                                                                                                    | United Stand Last Name                | States<br>e, you may use th                     | ne wildc | Phone Nun                                                            | o replace                | multiple ch                     | aracters                | s and _ to replac                                                                                                    | ce a sin            | gle charao<br>Clear | ter.<br>Sear |
| Zip Code:<br>Country:<br>ote: When searching by Fir.<br>Check here if adding a ne<br>atient Search Results<br>Records Found = 2                                                       | United 3<br>st and Last Name          | States<br>9, you may use th                     | ne wildc | Phone Nun x ard character % t Search Criteria                        | o replace                | multiple chi<br>tial / Birth Di | aracters                | s and _ to replac                                                                                                    | ce a sin;<br>[      | gle charao<br>Clear | ter.<br>Sear |
| Zip Code:<br>Country:<br>Country:<br>Check here if adding a ne<br>atient Search Results<br>Records Found = 2<br>how 100 • entries                                                     | United Stand Last Name                | States<br>e, you may use th                     | ne wildc | Phone Nun X ard character % t Search Criteria                        | o replace                | tial / Birth D                  | aracters                | s and _ to replace some some some some some some some som                                                                                                    | ce a sin            | gle charao<br>Clear | ter.<br>Sean |
| Zip Code:<br>Country:<br>ote: When searching by Fir.<br>Check here if adding a ne<br>attent Search Results<br>Records Found = 2<br>how 100 • entries<br>First Name • Mit              | United st and Last Name<br>w patient. | States<br>9, you may use th<br>Last Name        | ne wildc | Phone Nun X ard character % t Search Criteria Birth Date             | o replace<br>a: First In | tial / Birth Di                 | aracters<br>ate<br>\$ 0 | s and _ to replace s and _ to replace s and _ to re | ce a sin<br>[       | gle charac<br>Clear | ter.<br>Sear |
| Zip Code:<br>Country:<br>ote: When searching by Fin<br>Check here if adding a ne<br>atient Search Results<br>Records Found = 2<br>how 100 • entries<br>First Name • Mic<br>STRAWBERRY | United st and Last Name<br>w patient. | States<br>e, you may use th<br>Last Name<br>PIE | e wildc  | Phone Nun X ard character % tr Search Criteria Birth Date 09/20/1983 | o replace<br>a: First In | tial / Birth D                  | aracters<br>ate         | s and _ to replace<br>Search:<br>Grd First Name                                                                                                    | ce a sin;<br>[<br>G | gle charac<br>Clear | ter.<br>Sean |

Your request for record merging has successfully been submitted for manual review.

### Merging Client Information Navigating to the Merge Functions

| 🔺 Main                    |                               |                        |                                             |                                        |                     |
|---------------------------|-------------------------------|------------------------|---------------------------------------------|----------------------------------------|---------------------|
| Home                      | Patient Search                |                        |                                             | Click <u>here</u> to use the           | e 'advanced' search |
| Logout<br>Document Center | First Name or Initial:        |                        | ID:                                         |                                        |                     |
| Help                      | Last Name or Initial:         |                        | SIIS Patient ID / Bar Coo                   | le:                                    |                     |
| ⊿ Message                 | Birth Date:                   |                        | Chart Number:                               |                                        |                     |
| View Messages             | Family and Address Info       | rmation:               |                                             |                                        |                     |
| Favorites                 | Guardian First Name:          |                        | Mother's Maiden Name:                       |                                        |                     |
| ⊿ Patient<br>Search/Add   | Street:                       |                        |                                             |                                        |                     |
| Demographics              | City:                         |                        | State:                                      | Select                                 |                     |
| Review Duplicates         | Zip Code:                     |                        | Phone Number:                               |                                        |                     |
| Vaccinations              | Country:                      | Select                 | •                                           |                                        |                     |
| Inventory<br>Management   | Note: When searching by First | and Last Name, you may | use the wildcard character % to replace mul | tiple characters and to replace a sing | e character         |

Note: When searching by First and Last Name, you may use the wildcard character % to replace multiple characters and \_ to replace a single character.

Clear Search

| ۲ | Reminder/Recall   |
|---|-------------------|
| Þ | Scheduled Reports |
|   | Change Password   |

- Administration
- Answers

Reports

Settings

Merging Client Information, Navigating to the Merge Functions

**REMEMBER!!!!** 

Always review Batch Imports and User Flagged when reviewing your facility's merge queue.

REMINDER

Manual Deduplication

Limit Report By

Batch Imports O User Flagged

### Merging Client Information Batch Imports: Navigating to the Merge Function

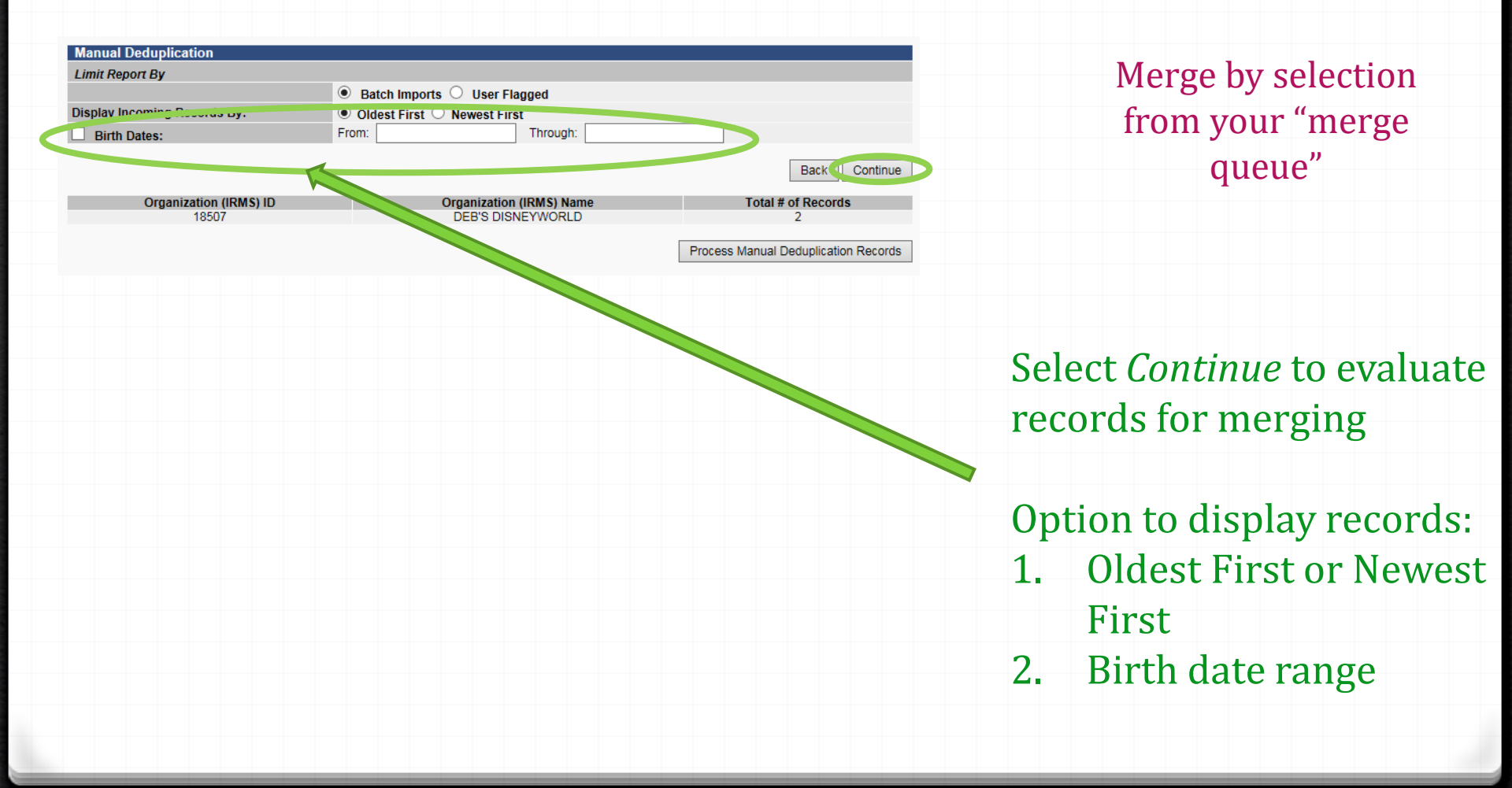

#### Merging Client Information, Evaluate to Merge Records

| Manual Deduplication R  | ecord 1 of | 1       |                    |                  |          |               |                          |
|-------------------------|------------|---------|--------------------|------------------|----------|---------------|--------------------------|
| Return to Select Screen | Previous   | ONIP    | Merge              | New Patient      | Collapse |               |                          |
| Incoming Patie          | nt Record  |         |                    |                  | ] -      | P             | otential Match In System |
| 9507                    |            |         | System I           | D                |          | 18507         |                          |
| SLEEPING BEAUTIO OLE    | Cinonos    | TICS    | Facility I         | D                |          | SLEEP NO. DE  | AUTV'S SLEEP DIACHOSTICS |
| SP9048450078            |            |         | Patient II         | )                |          | SIISCLIENT29  | 9811                     |
| ROCKY                   |            |         | First Nan          | ne               |          | ROCKY         |                          |
| С                       |            |         | Middle N           | ame              |          | CREAM         |                          |
| ROAD                    |            |         | Last Nan           | ne               |          | ROAD          |                          |
|                         |            |         | Suffix             |                  |          |               |                          |
| 10/15/2015              |            |         | Birth Dat          | e                |          | 10/15/2015    |                          |
| F                       |            |         | Sex                |                  |          | F             |                          |
|                         |            |         | SSN                |                  |          |               |                          |
|                         |            |         | Medicaid           | Number           |          |               |                          |
|                         |            |         | Birth File         | 1                |          |               |                          |
|                         |            |         | Race               |                  |          | White         |                          |
|                         |            |         | Languag            | e                |          |               |                          |
|                         |            |         | Mother N           | laiden           |          |               |                          |
|                         |            |         | Grd First          | Name             |          |               |                          |
|                         |            |         | Grd Midd           | lle Name         |          |               |                          |
|                         |            |         | Grd Last           | Name             |          |               |                          |
|                         |            |         | Guardian           | SSN              |          |               |                          |
| 298 TEST AVEUNE         |            |         | Street Ac          | laress           |          | PO BOX 1111   |                          |
| MISSOULA                |            |         | City               |                  |          | STIGNATIUS    |                          |
| MII<br>50074            |            |         | State<br>Zin Code  |                  |          | MI I          |                          |
| 09874                   |            |         | ZIP Code           |                  |          | 09800         |                          |
| (400)444-9303           |            |         | Phone              |                  |          | (400)544-1785 | )                        |
|                         |            |         | Email<br>Logith Di | an               |          |               |                          |
|                         |            |         | Health D           | an ID            |          |               |                          |
|                         |            |         |                    | all ID<br>I Dato |          |               |                          |
|                         |            |         | Multi Dir          | h Indicator      |          | N             |                          |
|                         |            |         | Birth Ord          | lor              |          | (N            |                          |
|                         |            |         | Block Ma           | il Reason        |          |               |                          |
| 12/29/2018 12:04:12     |            |         | Registry           | Entry Stamp      |          | 12/29/2018 12 | :01:39                   |
| Yes                     | Make II    | ncoming | Record Hi          | storical         |          |               |                          |
| Return to Select Screen | Previous   | Skip    | Merge              | New Patient      |          |               |                          |

Take a moment to look at the clients in question, scroll down and look at all the information given.

NOTE: Incoming message displays on left, existing record displays on right.

Fields with matching information are highlighted in yellow.

> Don't continue to merge if you aren't confident the clients are the same!

|            | Patient Vaccination Record        |  |              |                           |                     |  |  |  |  |
|------------|-----------------------------------|--|--------------|---------------------------|---------------------|--|--|--|--|
|            | Incoming Patient Record           |  |              | Potential Match In System |                     |  |  |  |  |
| Date       | Vaccine Type                      |  | Vaccine Type | Date                      | Vaccine Type        |  |  |  |  |
| 02/10/2017 | pneumococcal polysaccharide PPV23 |  |              | 08/08/2016                | IPV                 |  |  |  |  |
|            |                                   |  |              | 08/08/2016                | DTaP                |  |  |  |  |
|            |                                   |  |              | 03/03/2017                | Hep A, adult        |  |  |  |  |
|            |                                   |  |              | 03/03/2017                | DTaP-IPV            |  |  |  |  |
|            |                                   |  |              | 12/29/2018                | MMR                 |  |  |  |  |
|            |                                   |  |              | 12/29/2018                | Tdap                |  |  |  |  |
|            |                                   |  |              | 12/29/2018                | Meningococcal MCV4O |  |  |  |  |
|            |                                   |  |              |                           |                     |  |  |  |  |

# Merging by User Flagged If the second second

| Manual Deduplication R  | ecord 1 of 1 |        |             |             |          |                                     |
|-------------------------|--------------|--------|-------------|-------------|----------|-------------------------------------|
| Return to Select Screen | Previous     | Skip   | Merge       | New Patient | Collapse |                                     |
| Incoming Patie          | nt Record    |        |             |             |          | Potential Match In System           |
| 18507                   |              |        | System II   | 0           |          | 18507                               |
| SLEEPING BEAUTY'S SLEE  | P DIAGNOS    | rics   | Facility ID | )           |          | SLEEPING BEAUTY'S SLEEP DIAGNOSTICS |
| SP9048450078            |              |        | Patient ID  | )           |          | SIISCLIENT29811                     |
| ROCKY                   |              |        | First Nam   | ne          |          | ROCKY                               |
| с                       |              |        | Middle Na   | ame         |          | CREAM                               |
| ROAD                    |              |        | Last Nam    | e           |          | ROAD                                |
| -                       |              |        | Suffix      |             |          |                                     |
| 10/15/2015              |              |        | Birth Date  | e           |          | 10/15/2015                          |
| F                       |              |        | Sex         | -           |          | F                                   |
|                         |              |        | SSN         |             |          |                                     |
|                         |              |        | Medicaid    | Number      |          |                                     |
|                         |              |        | Birth File  |             |          |                                     |
|                         |              |        | Race        |             |          | White                               |
|                         |              |        | Language    | ۵           |          |                                     |
|                         |              |        | Mother M    | aiden       |          |                                     |
|                         |              |        | Grd First   | Name        |          |                                     |
|                         |              |        | Grd Midd    | le Name     |          |                                     |
|                         |              |        | Grd Last    | Name        |          |                                     |
|                         |              |        | Guardian    | SSN         |          |                                     |
| 298 TEST AVEUNE         |              |        | Street Ad   | dress       |          | PO BOX 1111                         |
| MISSOULA                |              |        | City        |             |          | ST IGNATIUS                         |
| MT                      |              |        | State       |             |          | MT                                  |
| 59874                   |              |        | Zip Code    |             |          | 59865                               |
| (406)444-9353           |              |        | Phone       |             |          | (406)544-1785                       |
|                         |              |        | Email       |             |          |                                     |
|                         |              |        | Health Pla  | an          |          |                                     |
|                         |              |        | Health Pla  | an ID       |          |                                     |
|                         |              |        | HP Enroll   | Date        |          |                                     |
|                         |              |        | Multi Birt  | h Indicator |          | N                                   |
|                         |              |        | Birth Ord   | er          |          |                                     |
|                         |              |        | Block Ma    | il Reason   |          |                                     |
| 12/29/2018 12:04:12     |              |        | Registry    | Entry Stamp |          | 12/29/2018 12:01:39                 |
| Yes                     | Make Ir      | coming | F cord His  | sto ical    |          |                                     |
| Return to Select Screen | Previous     | Skip   | Merge       | New Patient |          |                                     |
|                         |              |        |             |             |          |                                     |

|            | Patient                           | /accina | tion Record       |            |                         |
|------------|-----------------------------------|---------|-------------------|------------|-------------------------|
|            | Incoming Patient Record           | Sha     | ared Vaccinations | Po         | tential Match In System |
| Date       | Vaccine Type                      | Date    | Vaccine Type      | Date       | Vaccine Type            |
| 02/10/2017 | pneumococcal polysaccharide PPV23 |         |                   | 08/08/2016 | IPV                     |
|            |                                   |         |                   | 08/08/2016 | DTaP                    |
|            |                                   |         |                   | 03/03/2017 | Hep A, adult            |
|            |                                   |         |                   | 03/03/2017 | DTaP-IPV                |
|            |                                   |         |                   | 12/29/2018 | MMR                     |
|            |                                   |         |                   | 12/29/2018 | Tdap                    |
|            |                                   |         |                   | 12/29/2018 | Meningococcal MCV4O     |
|            |                                   |         |                   |            |                         |
|            |                                   |         |                   |            |                         |
|            |                                   |         |                   |            |                         |

If the records should be merged, **select Merge**.

Note: Upon selecting Merge, if the demographic information in the Incoming Patient Record is different than the Potential Match in System, the information will be updated to reflect the information in the Incoming Patient Record.

The vaccinations in the Incoming Patient Record and Potential Match in System will be consolidated and saved.

# Merging Client Information Batch Imports

|                              |                             | ooning noooi | amotorioai  |
|------------------------------|-----------------------------|--------------|-------------|
| Return to Se                 | lect Screen Previous S      | kip Merge    | New Patient |
|                              |                             |              |             |
|                              |                             |              |             |
|                              |                             |              |             |
|                              |                             |              |             |
|                              |                             |              |             |
| Manual Deduplication         | <b></b>                     |              |             |
| Limit Report By              |                             |              |             |
|                              | Batch Imports User Flagge   | ed           |             |
| Display incoming Records By: | Oldest First O Newest First |              |             |
| Birth Dates:                 | From:                       | Through:     |             |
|                              |                             |              |             |
|                              |                             |              |             |
|                              |                             |              |             |

After merging records in your facility's merge queue, select Return Back to Select Screen or the system will automatically return you to the screen if you merge all records in the queue.

Select Process Manual Deduplication Records.

Failure to select Process Manual Deduplication Records will result in the incoming message not appearing in record for an extended amount of time.

Process Manual Deduplication Record

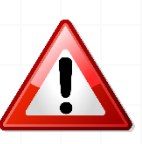

#### Merging Client Information User Imports: Navigating to the Merge Function

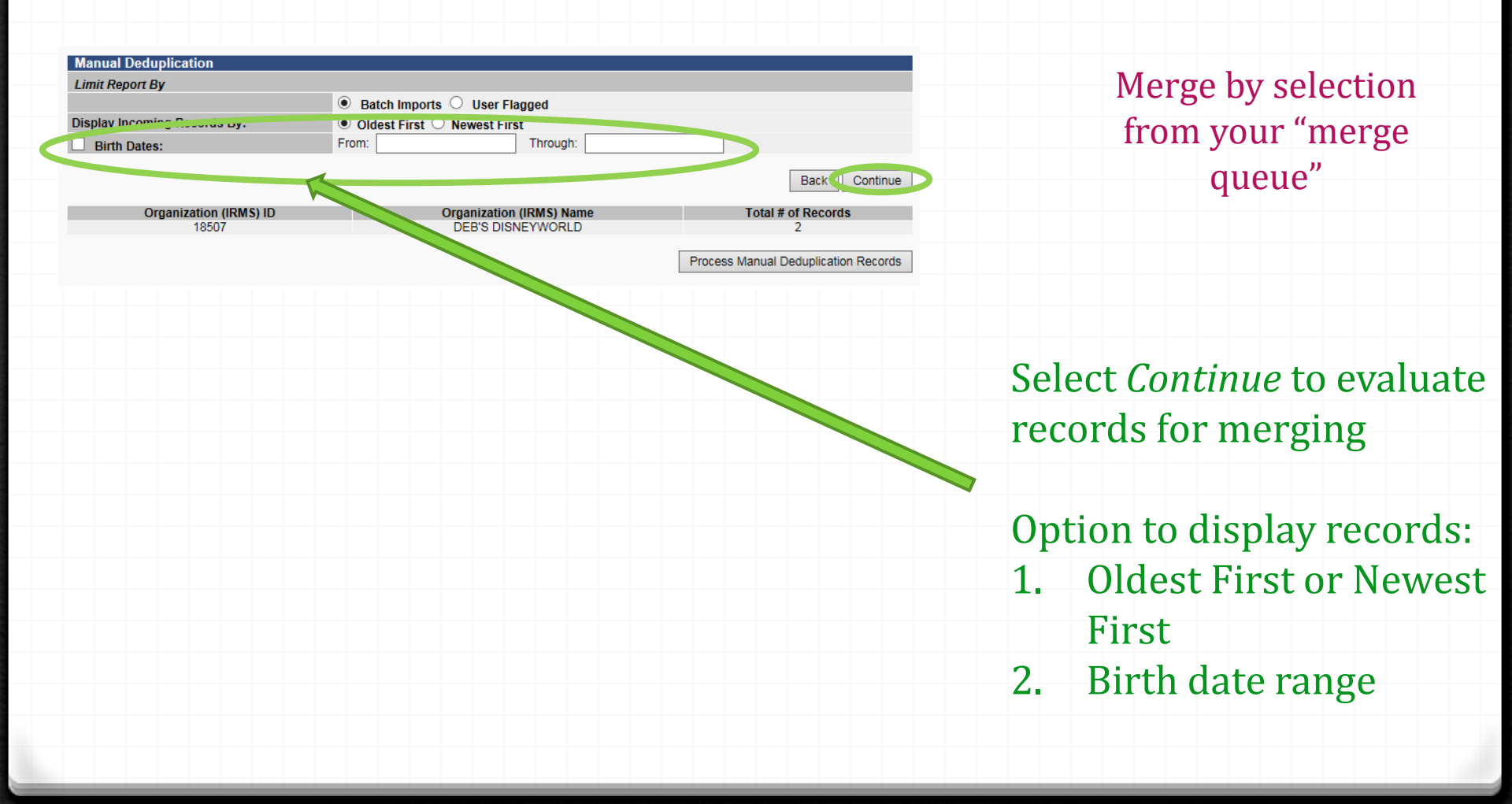

| Return to Select Screen       Previous       Skip       Merge       Different Patients       Collapse         Suggested Master       Master Record       Master Record       O         18507       System ID       18507         SLEEPING BEAUTY'S SLEEP DIAGNOSTICS       Facility ID       SLEEPING         D0667       Patient ID       17437         BAR       First Name       BAR         Middle Name       KITKAT       Last Name         01/02/2001       Birth Date       01/03/2001         F       Sex       M         Medicaid Number       Birth File       White         Barguage       Mother Maiden       Grd Middle Name         Grd Middle Name       Grd Middle Name       HELENA         Mhite       Race       White       HELENA         Birth File       White       Grd Middle Name       Grd Middle Name         Grd Middle Name       Grd Middle Name       Grd Middle Name       PO BOX 56         THREE FORKS       City       HELENA       MT         59752       Zip Code       59601       Hool+46-52         Email       Health Plan       Health Plan       Health Plan                                                                                                    |                          |
|----------------------------------------------------------------------------------------------------|--------------------------|
| Suggested Master       Master Record         ●       Master Record       ●         18507       System ID       18507         SLEEPING BEAUTY'S SLEEP DIAGNOSTICS       Facility ID       SLEEPING         D0867       Patient ID       17437         BAR       First Name       BAR         Middle Name       KITKAT       Last Name         01/02/2001       Birth Date       01/03/2001         F       Sex       M         SSN       Medicaid Number       M         Birth File       White       Canguage         White       Canguage       M         Grd Middle Name       Grd Middle Name       PO BOX 56         Street Address       PO BOX 56       Street Address       PO BOX 56         YIPACE FORKS       City       HELENA         MT       State       MT         59752       Zip Code       59601         Phone       (406)446-52       Email         Health Plan       Health Plan       Health Plan                                                                                                    |                          |
| Master Record         Master Record           18507         System ID         18507           SLEEPING BEAUTY'S SLEEP DIAGNOSTICS         Facility ID         SLEEPING           10867         Patient ID         17437           BAR         First Name         BAR           Middle Name         KITKAT         Last Name           01/02/2001         Birth Date         01/03/2001           F         Sex         M           SSN         Medicaid Number         M           Birth File         White         Canguage           White         Canguage         Grd Middle Name           Grd Middle Name         Grd Middle Name           Birth File         White         Language           White         Canguage         M           Grd Middle Name         Grd Middle Name         F           Grd Middle Name         Grd Middle Name         F           Street Address         PO BOX 56         Street Address         PO BOX 80           PO BOX 56         Street Address         PO BOX 80         MT           Syf52         Zip Code         59601         MT           Phone         (406)446-52         Email         Health Plan                                                                                                    | Suggested Merge          |
| 18507     System ID     18507       SLEEPING BEAUTY'S SLEEP DIAGNOSTICS     Facility ID     SLEEPING       10867     Patient ID     17437       BAR     First Name     BAR       Middle Name     KITKAT     Last Name       Suffix     01/02/2001     Birth Date     01/03/2001       F     Sex     M       SSN     Medicaid Number     M       Birth File     White     Medicaid Number       Grd First Name     Grd First Name     White       Birth File     White     Medicaid SSN       Volter Maiden     Grd Hiddle Name     M       Grd Alast Name     Grd Middle Name     M       PO BOX 56     Street Address     PO BOX 50       THREE FORKS     City     HELENA       MT     State     MT       59752     Zip Code     59601       Health Plan     Health Plan     (406)446-52                                                                                                    |                          |
| SLEEPING BEAUTY'S SLEEP DIAGNOSTICS Facility ID SLEEPING<br>10867 Patient ID 17437<br>BAR First Name BAR<br>Middle Name<br>KITKAT Last Name 01/03/2001<br>Birth Date 01/03/2001<br>F SSN 01/03/2001<br>F SSN 0 |                          |
| 10867     Patient ID     17437       BAR     First Name     BAR       Middle Name     KITKAT     Last Name     KITKAT       D1/02/2001     Birth Date     01/03/2001       F     Sex     M       SSN     Medicaid Number     Birth File       White     Language     M       Grd Kinden     Grd First Name     White       Grd Kindle Name     Grd Last Name     PO BOX 56       THREE FORKS     City     HELENA       MT     State     MT       59752     Zip Code     59611       Health Plan     Health Plan     (406)446-52                                                                                                    | BEAUTY'S SLEEP DIAGNOSTI |
| BAR First Name BAR<br>Middle Name<br>KITKAT Last Name KITKAT<br>Suffix Suffix 01/03/2001<br>F Sex A Medicaid Number<br>Birth File<br>White Race Mither SSN<br>Grd First Name<br>Grd First Name<br>Grd Last Name<br>Grd Last Name<br>Grd Last Name<br>OP BOX 56<br>THREE FORKS CIty HELENA<br>MT State MIT<br>S9752 Zip Code 59601<br>Phone (406)446-52<br>Email<br>Health Plan                                                                                                    |                          |
| Middle Name       KITKAT     Last Name     KITKAT       Suffix     01/02/2001     Birth Date     01/03/2001       F     Sex     M       SSN     Medicaid Number       Birth File     White       Language     Mother Maiden       Grd First Name     Grd Middle Name       Grd Middle Name     Grd Middle Name       PO BOX 56     Street Address     PO BOX 30       THREE FORKS     City     HELENA       MT     State     MT       59752     Zip Code     59601       Health Plan     Health Plan     (406)446-52                                                                                                    |                          |
| KITKAT     Last Name     KITKAT       Suffix     Suffix       01/02/2001     Birth Date     01/03/2001       F     Sex     M       SSN     Medicaid Number       Birth File     White       Language     Mother Maiden       Grd First Name     Grd Hist Name       Grd Middle Name     Grd Alast Name       PO BOX 56     Street Address     PO BOX 80       THREE FORKS     City     HELENA       MT     State     MT       59752     Zip Code     59601       Phone     (406)446-52       Email     Health Plan                                                                                                    |                          |
| Suffix     01/03/2001       Birth Date     01/03/2001       F     Sex     M       SSN     Medicaid Number       Birth File     Mite       White     Language       Grd Middle Name     Grd First Name       Grd Last Name     Grd Last Name       Guardian SSN     PO BOX 56       THREE FORKS     City       MT     State       Syn52     Zip Code       Email     Health Plan                                                                                                    |                          |
| D1/02/2001 Birth Date 01/03/2001<br>F Sex M<br>SSN Medicaid Number<br>Birth File<br>White Race White<br>Language<br>Mother Maiden<br>Grd First Name<br>Grd Kindle Name<br>Grd Last Name<br>Grd Last Name<br>Grd Last Name<br>OPO BOX 56<br>THREE FORKS City HELENA<br>MT State MT<br>59752 Zip Code 59601<br>Phone (406)446-52<br>Email<br>Health Plan                                                                                                    |                          |
| F Sex M<br>SSN<br>Medicaid Number<br>Birth File<br>White Race White<br>Language<br>Mother Maiden<br>Grd First Name<br>Grd Last Name<br>Grd Last Name<br>Grd Last Name<br>PO BOX 56<br>THREE FORKS City HELENA<br>MT State MT<br>59752 Zip Code 59601<br>Phone (406)446-52<br>Email<br>Health Plan                                                                                                    |                          |
| SSN<br>Medicaid Number<br>Birth File<br>White Race White<br>Language<br>Mother Maiden<br>Grd First Name<br>Grd Last Name<br>Grd Last Name<br>Guardian SSN<br>PO BOX 56<br>THREE FORKS City HELENA<br>MT State MT<br>59752 Zip Code 59601<br>Phone (406)446-52<br>Email<br>Health Plan                                                                                                    |                          |
| Medicaid Number<br>Birth File<br>White Race White<br>Language<br>Grd First Name<br>Grd Middle Name<br>Grd Last Name<br>Guardian SSN<br>PO BOX 56<br>THREE FORKS City HELENA<br>MT State MIT<br>59752 Zip Code 59601<br>Phone (406)446-52<br>Email<br>Health Plan                                                                                                    |                          |
| White Race White Language Mother Maiden Grd First Name Grd Middle Name Grd Last Name Grd Last Name Cuardian SSN PO BOX 56 THREE FORKS City HELENA MT State MIT 59752 Zip Code 59601 Phone (406)446-52 Email Health Plan                                                                                                    |                          |
| White Race White Language Mother Maiden Grd First Name Grd Last Name Grd Last Name OBUIL ST Name OBUIL ST NAME PO BOX 56 THREE FORKS City HELENA MT State MT 59752 Zip Code 59601 Phone (406)446-52 Email Health Plan Health Plan                                                                                                    |                          |
| PO BOX 56<br>THREE FORKS<br>MT<br>59752<br>Health Plan<br>Health Plan<br>Health Plan<br>Health Plan<br>Mt<br>Health Plan<br>Mt<br>Health Plan<br>Mt<br>Mt<br>Mt<br>Mt<br>Mt<br>Mt<br>Mt<br>Mt<br>Mt<br>Mt<br>Mt<br>Mt<br>Mt                                                                                                    |                          |
| Monter Marden<br>Grd First Name<br>Grd Middle Name<br>Guardian SSN<br>PO BOX 56<br>THREE FORKS<br>MT State MT<br>59752 Zip Code 59601<br>Phone (406)446-52<br>Email<br>Health Plan                                                                                                    |                          |
| Grd Filst Name Grd Vilst Name Grd Last Name Grd Last Name OBUIL ST Name OBUIL ST NAME OBUIL ST NAME OBUIL ST NAME OBUIL ST NAME OBUIL ST NAME OBUIL ST NAME OBUIL ST NAME OBUIL ST NAME OBUIL ST NAME OBUIL ST NAME OBUIL ST NAME OBUIL ST NAME OBUIL ST NAME OBUIL ST NAME OBUIL ST NAME OBUIL ST NAME OBUIL ST NAME OBUIL ST NAME                                                                                                    |                          |
| Grd Last Name Grd Last Name Grd Last Name Grd Last Name PO BOX 56 THREE FORKS City HELENA MT State MT 59752 Zip Code 59601 Phone (406)446-52 Email Health Plan Health Plan                                                                                                    |                          |
| Guardian SSN<br>Guardian SSN<br>PO BOX 56 Street Address PO BOX 80<br>THREE FORKS City HELENA<br>MT State MT<br>59752 Zip Code 59601<br>Phone (406)446-52<br>Email<br>Health Plan                                                                                                    |                          |
| PO BOX 56 Street Address PO BOX 80<br>THREE FORKS City HELENA<br>MT State MT<br>59752 Zip Code 59601<br>Phone (406)446-52<br>Email<br>Health Plan                                                                                                    |                          |
| THREE FORKS City HELENA<br>MT State MT<br>59752 Zip Code 59601<br>Phone (406)446-52<br>Email Health Plan                                                                                                    |                          |
| MT State MT<br>59752 Zip Code 59601<br>Phone (406)446-52<br>Email<br>Health Plan                                                                                                    |                          |
| 59752 Zip Code 59601<br>Phone (406)446-52<br>Email<br>Health Plan                                                                                                    |                          |
| Phone (406)446-52<br>Email<br>Health Plan                                                                                                    |                          |
| Email<br>Health Plan                                                                                                    | 23                       |
| Health Plan                                                                                                    |                          |
|                                                                                                    |                          |
| Health Plan ID                                                                                                    |                          |
| HP Enroll Date                                                                                                    |                          |
| Multi Birth Indicator                                                                                                    |                          |
| Birth Order                                                                                                    |                          |
| Block Mail Reason                                                                                                    |                          |
| 11/07/2018 10:52:21 Registry Entry Stamp 11/07/2018                                                                                                    | 11:02:53                 |
| Reason Records are Believed to be Duplicates: TEST                                                                                                    |                          |
| Comments                                                                                                    |                          |
| Return to Select Screen Previous Skil Merge Different Patients                                                                                                    |                          |

Filtered by Organization (IRMS):1850

#### **Select Merge**

Demographic information will reflect Suggested Master

Immunizations in both records will be combined and merged into the new record

|            |                  | Patient | Vaccination Record |            |                 |
|------------|------------------|---------|--------------------|------------|-----------------|
|            | Suggested Master | Sha     | ared Vaccinations  |            | Suggested Merge |
| Date       | Vaccine Type     | Date    | Vaccine Type       | Date       | Vaccine Type    |
| 03/09/2011 | DTaP-Hep B-IPV   |         |                    | 04/08/2011 | DTaP-Hep B-IPV  |

#### Filtered by Organization (IRMS):18507 Manual Deduplication Record 1 of 1

|                                               | Merge Different Patients Collapse |                                     |
|-----------------------------------------------|-----------------------------------|-------------------------------------|
| Suggested Master                              |                                   | Suggested Merge                     |
|                                               | Master Record                     |                                     |
| 18507                                         | System ID                         | 18507                               |
| SLEEPING BEAUTY'S SLEEP DIAGNOSTICS           | Eacility ID                       | SLEEPING BEAUTY'S SLEEP DIAGNOSTICS |
| 10867                                         | Patient ID                        | 17437                               |
| BAR                                           | First Name                        | BAR                                 |
|                                               | Middle Name                       |                                     |
| KITKAT                                        | Last Name                         | KITKAT                              |
|                                               | Suffix                            |                                     |
| 01/02/2001                                    | Birth Date                        | 01/03/2001                          |
| F                                             | Sex                               | M                                   |
|                                               | SSN                               |                                     |
|                                               | Medicaid Number                   |                                     |
|                                               | Birth File                        |                                     |
| White                                         | Race                              | White                               |
|                                               | Language                          |                                     |
|                                               | Mother Maiden                     |                                     |
|                                               | Grd Hirst Name                    |                                     |
|                                               | Grd Last Namo                     |                                     |
|                                               | Guardian SSN                      |                                     |
| PO BOX 56                                     | Street Address                    | PO BOX 80                           |
| THREE FORKS                                   | City                              | HELENA                              |
| MT                                            | State                             | MT                                  |
| 59752                                         | Zip Code                          | 59601                               |
|                                               | Phone                             | (406)446-5223                       |
|                                               | Email                             |                                     |
|                                               | Health Plan                       |                                     |
|                                               | Health Plan ID                    |                                     |
|                                               | HP Enroll Date                    |                                     |
|                                               | Multi Birth Indicator             |                                     |
|                                               | Birth Order                       |                                     |
|                                               | BIOCK Mail Reason                 |                                     |
| Pagage Deserve are Deligued to be Durlington  | Registry Entry Stamp              |                                     |
| Reason Records are Believed to be Duplicates: | TEST                              |                                     |
| Comments                                      |                                   |                                     |
| Return to Select Screen Previous Skip         | Merge Different Patients          |                                     |

#### Review the information in each column

<u>Suggested Master</u>= record user flagged as the most complete record

<u>Suggested Merge</u>= record user indicated should be merged into master record

|            |                  | Patier | nt Vaccination Record |            |                |
|------------|------------------|--------|-----------------------|------------|----------------|
|            | Suggested Master | S      | hared Vaccinations    | SI         | iggested Merge |
| Date       | Vaccine Type     | Date   | Vaccine Type          | Date       | Vaccine Type   |
| 03/09/2011 | DTaP-Hep B-IPV   |        |                       | 04/08/2011 | DTaP-Hep B-IPV |

| increa by organization (in | 100001       |           |            |                    |          |                                     |
|----------------------------|--------------|-----------|------------|--------------------|----------|-------------------------------------|
| Manual Deduplication F     | Record 1 of  | 1         |            |                    |          |                                     |
| Return to Select Screen    | Previous     | Skip      | Merge      | Different Patients | Collapse |                                     |
| Suggested                  | Master       |           |            |                    |          | Suggested Merge                     |
| 0                          |              |           | Master R   | ecord              |          | 0                                   |
| 0.07                       |              |           | System I   | D                  |          | 18507                               |
| SLEEPING BEAUTY'S SLEE     | EP DIAGNOS   | TICS      | Facility I | D                  |          | SLEEPING BEAUTY'S SLEEP DIAGNOSTICS |
| 0867                       |              |           | Patient II | D                  |          | 17437                               |
| BAR                        |              |           | First Nan  | ne                 |          | BAR                                 |
|                            |              |           | Middle N   | ame                |          |                                     |
| (ITKAT                     |              |           | Last Nan   | ne                 |          | KITKAT                              |
|                            |              |           | Suffix     |                    |          |                                     |
| )1/02/2001                 |              |           | Birth Dat  | e                  |          | 01/03/2001                          |
| -                          |              |           | Sex        |                    |          | M                                   |
|                            |              |           | SSN        |                    |          |                                     |
|                            |              |           | Medicald   | Number             |          |                                     |
|                            |              |           | Birth File | <del>)</del>       |          |                                     |
| white                      |              |           | Race       | _                  |          | White                               |
|                            |              |           | Languag    | e<br>Inidan        |          |                                     |
|                            |              |           | Grd Eiret  | Namo               |          |                                     |
|                            |              |           | Grd Mide   |                    |          |                                     |
|                            |              |           | Grd Last   | Namo               |          |                                     |
|                            |              |           | Guardian   | S S S N            |          |                                     |
| PO BOX 56                  |              |           | Street Ac  | Idraee             |          | PO BOX 80                           |
| THREE FORKS                |              |           | City       | 101033             |          | HELENA                              |
| MT                         |              |           | State      |                    |          | MT                                  |
| 59752                      |              |           | Zip Code   | 1                  |          | 59601                               |
|                            |              |           | Phone      |                    |          | (406)446-5223                       |
|                            |              |           | Email      |                    |          | (,                                  |
|                            |              |           | Health P   | an                 |          |                                     |
|                            |              |           | Health P   | lan ID             |          |                                     |
|                            |              |           | HP Enrol   | I Date             |          |                                     |
|                            |              |           | Multi Bir  | th Indicator       |          |                                     |
|                            |              |           | Birth Ord  | ler                |          |                                     |
|                            |              |           | Block Ma   | ail Reason         |          |                                     |
| 11/07/2018 10:52:21        |              |           | Registry   | Entry Stamp        |          | 11/07/2018 11:02:53                 |
| Reason Records are Believ  | ved to be Du | plicates: | TEST       |                    |          |                                     |
| Comments                   |              |           |            |                    |          |                                     |
| Return to Select Screen    | Previous     | Skip      | Merge      | Different Patients |          |                                     |

simpling (IDMC)-40E0

### Review the information in each column

If records are a match, use the radio button to select Suggested Master or Suggested Merge

In most cases, the **Suggested Master** will be selected, but carefully consider before merging

|            |                 | Patie | ent Vaccination Record |            |                |
|------------|-----------------|-------|------------------------|------------|----------------|
| S          | uggested Master | 5     | Shared Vaccinations    | St         | iggested Merge |
| Date       | Vaccine Type    | Date  | Vaccine Type           | Date       | Vaccine Type   |
| 03/09/2011 | DTaP-Hep B-IPV  |       |                        | 04/08/2011 | DTaP-Hep B-IPV |

| Return to Select Screen       Previous       Skip       Merge       Different Patients       Collapse         Suggested Master       Master Record       Master Record       O         18507       System ID       18507         SLEEPING BEAUTY'S SLEEP DIAGNOSTICS       Facility ID       SLEEPING         D0667       Patient ID       17437         BAR       First Name       BAR         Middle Name       KITKAT       Last Name         01/02/2001       Birth Date       01/03/2001         F       Sex       M         Medicaid Number       Birth File       White         Barguage       Mother Maiden       Grd Middle Name         Grd Middle Name       Grd Middle Name       HELENA         Mhite       Race       White       HELENA         Birth File       White       Grd Middle Name       Grd Middle Name         Grd Middle Name       Grd Middle Name       Grd Middle Name       PO BOX 56         THREE FORKS       City       HELENA       MT         59752       Zip Code       59601       Hool+46-52         Email       Health Plan       Health Plan       Health Plan                                                                                                    |                          |
|----------------------------------------------------------------------------------------------------|--------------------------|
| Suggested Master       Master Record         ●       Master Record       ●         18507       System ID       18507         SLEEPING BEAUTY'S SLEEP DIAGNOSTICS       Facility ID       SLEEPING         D0867       Patient ID       17437         BAR       First Name       BAR         Middle Name       KITKAT       Last Name         01/02/2001       Birth Date       01/03/2001         F       Sex       M         SSN       Medicaid Number       M         Birth File       White       Canguage         White       Canguage       M         Grd Middle Name       Grd Middle Name       PO BOX 56         Street Address       PO BOX 56       Street Address       PO BOX 56         YIPACE FORKS       City       HELENA         MT       State       MT         59752       Zip Code       59601         Phone       (406)446-52       Email         Health Plan       Health Plan       Health Plan                                                                                                    |                          |
| Master Record         Master Record           18507         System ID         18507           SLEEPING BEAUTY'S SLEEP DIAGNOSTICS         Facility ID         SLEEPING           10867         Patient ID         17437           BAR         First Name         BAR           Middle Name         KITKAT         Last Name           01/02/2001         Birth Date         01/03/2001           F         Sex         M           SSN         Medicaid Number         M           Birth File         White         Canguage           White         Canguage         Grd Middle Name           Grd Middle Name         Grd Middle Name           Birth File         White         Language           White         Canguage         M           Grd Middle Name         Grd Middle Name         F           Grd Middle Name         Grd Middle Name         F           Street Address         PO BOX 56         Street Address         PO BOX 80           PO BOX 56         Street Address         PO BOX 80         MT           Syf52         Zip Code         59601         MT           Phone         (406)446-52         Email         Health Plan                                                                                                    | Suggested Merge          |
| 18507     System ID     18507       SLEEPING BEAUTY'S SLEEP DIAGNOSTICS     Facility ID     SLEEPING       10867     Patient ID     17437       BAR     First Name     BAR       Middle Name     KITKAT     Last Name       Suffix     01/02/2001     01/03/2001       F     Sex     M       SSN     Medicaid Number     M       Birth File     White     White       Grd First Name     Grd First Name       Grd Grift St Name     Grd Hiddle Name       Birth File     White     HELENA       Mother Maiden     Grd Hiddle Name       Grd Audian SSN     PO BOX 56     Street Address       PO BOX 56     Street Address     PO BOX 80       THREE FORKS     City     HELENA       MT     State     MT       59752     Zip Code     59601       Health Plan     Health Plan                                                                                                    |                          |
| SLEEPING BEAUTY'S SLEEP DIAGNOSTICS Facility ID SLEEPING<br>10867 Patient ID 17437<br>BAR First Name BAR<br>Middle Name<br>KITKAT Last Name 01/03/2001<br>Birth Date 01/03/2001<br>F SSN 01/03/2001<br>F SSN 0 |                          |
| 10867     Patient ID     17437       BAR     First Name     BAR       Middle Name     KITKAT     Last Name     KITKAT       D1/02/2001     Birth Date     01/03/2001       F     Sex     M       SSN     Medicaid Number     Birth File       White     Language     M       Grd Kinden     Grd First Name     White       Grd Kindle Name     Grd Last Name     PO BOX 56       THREE FORKS     City     HELENA       MT     State     MT       59752     Zip Code     59611       Health Plan     Health Plan     (406)446-52                                                                                                    | BEAUTY'S SLEEP DIAGNOSTI |
| BAR First Name BAR<br>Middle Name<br>KITKAT Last Name KITKAT<br>Suffix Suffix 01/03/2001<br>F Sex A Medicaid Number<br>Birth File<br>White Race Mither SSN<br>Grd First Name<br>Grd First Name<br>Grd Last Name<br>Grd Last Name<br>Grd Last Name<br>OP BOX 56<br>THREE FORKS CIty HELENA<br>MT State MIT<br>S9752 Zip Code 59601<br>Phone (406)446-52<br>Email<br>Health Plan                                                                                                    |                          |
| Middle Name       KITKAT     Last Name     KITKAT       Suffix     01/02/2001     Birth Date     01/03/2001       F     Sex     M       SSN     Medicaid Number       Birth File     White       Language     Mother Maiden       Grd First Name     Grd Hindle Name       Grd ALast Name     Grd Alast Name       PO BOX 56     Street Address     PO BOX 30       THREE FORKS     City     HELENA       MT     State     MT       59752     Zip Code     59601       Health Plan     Health Plan     (406)446-52                                                                                                    |                          |
| KITKAT     Last Name     KITKAT       Suffix     Suffix       01/02/2001     Birth Date     01/03/2001       F     Sex     M       SSN     Medicaid Number       Birth File     White       Language     Mother Maiden       Grd First Name     Grd Hist Name       Grd Middle Name     Grd Alast Name       PO BOX 56     Street Address     PO BOX 80       THREE FORKS     City     HELENA       MT     State     MT       59752     Zip Code     59601       Phone     (406)446-52       Email     Health Plan                                                                                                    |                          |
| Suffix     01/03/2001       Birth Date     01/03/2001       F     Sex     M       SSN     Medicaid Number       Birth File     Mite       White     Language       Grd Middle Name     Grd First Name       Grd Last Name     Grd Last Name       Guardian SSN     PO BOX 56       THREE FORKS     City       MT     State       Syn52     Zip Code       Email     Health Plan                                                                                                    |                          |
| D1/02/2001 Birth Date 01/03/2001<br>F Sex M<br>SSN Medicaid Number<br>Birth File<br>White Race White<br>Language<br>Mother Maiden<br>Grd First Name<br>Grd Kindle Name<br>Grd Last Name<br>Grd Last Name<br>Grd Last Name<br>OPO BOX 56<br>THREE FORKS City HELENA<br>MT State MT<br>59752 Zip Code 59601<br>Phone (406)446-52<br>Email<br>Health Plan                                                                                                    |                          |
| F Sex M<br>SSN<br>Medicaid Number<br>Birth File<br>White Race White<br>Language<br>Mother Maiden<br>Grd First Name<br>Grd Last Name<br>Grd Last Name<br>Grd Last Name<br>PO BOX 56<br>THREE FORKS City HELENA<br>MT State MT<br>59752 Zip Code 59601<br>Phone (406)446-52<br>Email<br>Health Plan                                                                                                    |                          |
| SSN<br>Medicaid Number<br>Birth File<br>White Race White<br>Language<br>Mother Maiden<br>Grd First Name<br>Grd Last Name<br>Grd Last Name<br>Guardian SSN<br>PO BOX 56<br>THREE FORKS City HELENA<br>MT State MT<br>59752 Zip Code 59601<br>Phone (406)446-52<br>Email<br>Health Plan                                                                                                    |                          |
| Medicaid Number<br>Birth File<br>White Race White<br>Language<br>Grd First Name<br>Grd Middle Name<br>Grd Last Name<br>Guardian SSN<br>PO BOX 56<br>THREE FORKS City HELENA<br>MT State MIT<br>59752 Zip Code 59601<br>Phone (406)446-52<br>Email<br>Health Plan                                                                                                    |                          |
| White Race White Language Mother Maiden Grd First Name Grd Middle Name Grd Last Name Grd Last Name Cuardian SSN PO BOX 56 THREE FORKS City HELENA MT State MIT 59752 Zip Code 59601 Phone (406)446-52 Email Health Plan                                                                                                    |                          |
| White Race White Language Mother Maiden Grd First Name Grd Last Name Grd Last Name OBUIL ST Name OBUIL ST NAME PO BOX 56 THREE FORKS City HELENA MT State MT 59752 Zip Code 59601 Phone (406)446-52 Email Health Plan Health Plan                                                                                                    |                          |
| PO BOX 56<br>THREE FORKS<br>MT<br>59752<br>Health Plan<br>Health Plan<br>THREE FORKS<br>City<br>Health Plan<br>Health Plan<br>MT<br>City<br>Health Plan<br>Health Plan<br>MT<br>City<br>Health Plan<br>Health Plan<br>MT<br>City<br>Health Plan<br>Health Plan                                                                                                    |                          |
| Monter Marden<br>Grd First Name<br>Grd Middle Name<br>Guardian SSN<br>PO BOX 56<br>THREE FORKS<br>MT State MT<br>59752 Zip Code 59601<br>Phone (406)446-52<br>Email<br>Health Plan                                                                                                    |                          |
| Grd Filst Name Grd Vilst Name Grd Last Name Grd Last Name OBUIL ST Name OBUIL ST NAME OBUIL ST NAME OBUIL ST NAME OBUIL ST NAME OBUIL ST NAME OBUIL ST NAME OBUIL ST NAME OBUIL ST NAME OBUIL ST NAME OBUIL ST NAME OBUIL ST NAME OBUIL ST NAME OBUIL ST NAME OBUIL ST NAME OBUIL ST NAME OBUIL ST NAME OBUIL ST NAME OBUIL ST NAME                                                                                                    |                          |
| Grd Last Name Grd Last Name Grd Last Name Grd Last Name PO BOX 56 THREE FORKS City HELENA MT State MT 59752 Zip Code 59601 Phone (406)446-52 Email Health Plan Health Plan                                                                                                    |                          |
| Guardian SSN<br>Guardian SSN<br>PO BOX 56 Street Address PO BOX 80<br>THREE FORKS City HELENA<br>MT State MT<br>59752 Zip Code 59601<br>Phone (406)446-52<br>Email<br>Health Plan                                                                                                    |                          |
| PO BOX 56 Street Address PO BOX 80<br>THREE FORKS City HELENA<br>MT State MT<br>59752 Zip Code 59601<br>Phone (406)446-52<br>Email<br>Health Plan                                                                                                    |                          |
| THREE FORKS City HELENA<br>MT State MT<br>59752 Zip Code 59601<br>Phone (406)446-52<br>Email Health Plan                                                                                                    |                          |
| MT State MT<br>59752 Zip Code 59601<br>Phone (406)446-52<br>Email<br>Health Plan                                                                                                    |                          |
| 59752 Zip Code 59601<br>Phone (406)446-52<br>Email<br>Health Plan                                                                                                    |                          |
| Phone (406)446-52<br>Email<br>Health Plan                                                                                                    |                          |
| Email<br>Health Plan                                                                                                    | 23                       |
| Health Plan                                                                                                    |                          |
|                                                                                                    |                          |
| Health Plan ID                                                                                                    |                          |
| HP Enroll Date                                                                                                    |                          |
| Multi Birth Indicator                                                                                                    |                          |
| Birth Order                                                                                                    |                          |
| Block Mail Reason                                                                                                    |                          |
| 11/07/2018 10:52:21 Registry Entry Stamp 11/07/2018                                                                                                    | 11:02:53                 |
| Reason Records are Believed to be Duplicates: TEST                                                                                                    |                          |
| Comments                                                                                                    |                          |
| Return to Select Screen Previous Skil Merge Different Patients                                                                                                    |                          |

Filtered by Organization (IRMS):1850

#### **Select Merge**

Demographic information will reflect Suggested Master

Immunizations in both records will be combined and merged into the new record

|            |                  | Patient | Vaccination Record |            |                 |
|------------|------------------|---------|--------------------|------------|-----------------|
|            | Suggested Master | Sha     | ared Vaccinations  |            | Suggested Merge |
| Date       | Vaccine Type     | Date    | Vaccine Type       | Date       | Vaccine Type    |
| 03/09/2011 | DTaP-Hep B-IPV   |         |                    | 04/08/2011 | DTaP-Hep B-IPV  |

# Merging Client Information Batch Imports

|                              |                 | mano moom           |       | a motorioai |         |
|------------------------------|-----------------|---------------------|-------|-------------|---------|
| Return to Se                 | lect Screen Pre | evious Skip         | Merge | New Patient |         |
|                              |                 |                     |       |             |         |
|                              |                 |                     |       |             |         |
|                              |                 |                     |       |             |         |
|                              |                 |                     |       |             |         |
|                              |                 |                     |       |             |         |
|                              |                 |                     |       |             |         |
| Manual Deduplication         |                 |                     |       |             |         |
|                              | Batch Imports   | User Flagged        |       |             |         |
| Display Incoming Records By: | Oldest First O  | Newest First        |       |             |         |
| Birth Dates:                 | From:           | Through             | gh:   |             |         |
|                              |                 |                     |       |             | Back    |
|                              |                 |                     |       |             | Dack    |
| Organization (IRMS) ID       |                 | Organization (IRMS) | Name  | rotal #     | OF RECO |

After merging records in your facility's merge queue, select Return Back to Select Screen or the system will automatically return you to the screen if you merge all records in the queue.

Select Process Manual Deduplication Records.

Failure to select Process Manual Deduplication Records will result in the incoming message not appearing in record for an extended amount of time.

Process Manual Deduplication Record

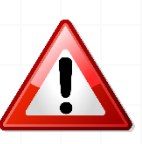

### How to... Disassociate Client Records

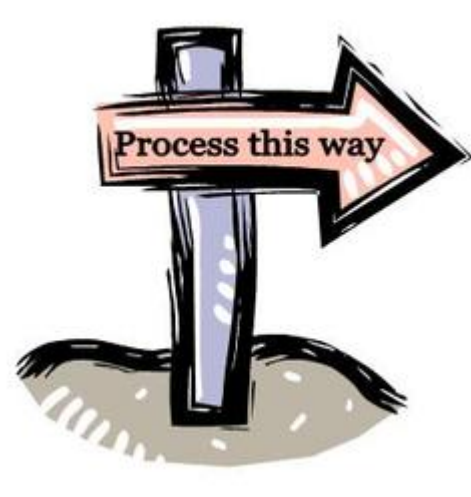

# Disassociating Client Records, Batch Import

| Filtered by Organization (IRMS):1850 | 07                               |                                     |  |  |  |  |
|--------------------------------------|----------------------------------|-------------------------------------|--|--|--|--|
| Manual Deduplication Record 1        | of 1                             |                                     |  |  |  |  |
| Return to Select Screen Previous     | Skip Merge New Patient Collapse  |                                     |  |  |  |  |
| Incoming Patient Record              |                                  | Potential Match In System           |  |  |  |  |
| 18507                                | System ID                        | 18507                               |  |  |  |  |
| SLEEPING BEAUTY'S SLEEP DIAGN        | OSTICS Facility ID               | SLEEPING BEAUTY'S SLEEP DIAGNOSTICS |  |  |  |  |
| SP9404495865                         | Patient ID                       | SP940009865                         |  |  |  |  |
| BUGS                                 | First Name                       | BUGS                                |  |  |  |  |
| SASSY                                | Middle Name                      |                                     |  |  |  |  |
| BUNNY                                | Last Name                        | BUNNY                               |  |  |  |  |
| L                                    | Suffix                           |                                     |  |  |  |  |
| 05/05/1999                           | Birth Date                       | 05/05/2013                          |  |  |  |  |
| F                                    | Sex                              | F                                   |  |  |  |  |
|                                      | SSN                              |                                     |  |  |  |  |
|                                      | Medicaid Number                  |                                     |  |  |  |  |
|                                      | Birth File                       |                                     |  |  |  |  |
|                                      | Race                             |                                     |  |  |  |  |
|                                      | Language                         |                                     |  |  |  |  |
|                                      | Mother Maiden                    |                                     |  |  |  |  |
|                                      | Grd First Name                   |                                     |  |  |  |  |
|                                      | Grd Middle Name                  |                                     |  |  |  |  |
|                                      | Grd Last Name                    |                                     |  |  |  |  |
|                                      | Guardian SSN                     |                                     |  |  |  |  |
| 1234 HONEY LANE AVEUNE               | Street Address                   | 1234 HONEY LANE AVEUNE              |  |  |  |  |
| KALISPELL                            | City                             | HELENA                              |  |  |  |  |
| MT                                   | State                            | MT                                  |  |  |  |  |
| 96501                                | Zip Code                         | 96501                               |  |  |  |  |
| (406)444-9353                        | Phone                            | (406)444-9353                       |  |  |  |  |
|                                      | Email                            |                                     |  |  |  |  |
|                                      | Health Plan                      |                                     |  |  |  |  |
|                                      | Health Plan ID                   |                                     |  |  |  |  |
|                                      | HP Enroll Date                   |                                     |  |  |  |  |
|                                      | Multi Birth Indicator            |                                     |  |  |  |  |
|                                      | Birth Order<br>Black Meil Dessen |                                     |  |  |  |  |
| 01/04/2010 00:00:50                  | BIOCK Mall Redsoll               | 01/04/2010 09:57:24                 |  |  |  |  |
| 01/04/2019 09:00:59                  | Registry Entry Stamp             | 01/04/2019 08:57:54                 |  |  |  |  |
| Ves Mak                              | e Incoming Record Listonica      |                                     |  |  |  |  |
| Return to Select Screen Previous     | Skip Merge New Patient           |                                     |  |  |  |  |
|                                      |                                  |                                     |  |  |  |  |
|                                      |                                  |                                     |  |  |  |  |
| Patient Vaccination Decord           |                                  |                                     |  |  |  |  |
|                                      |                                  |                                     |  |  |  |  |

If you have more than two records being evaluated that should not be merged, select New Patient.

| 6                |                | Patient             | Vaccination Record | 1               |                |
|------------------|----------------|---------------------|--------------------|-----------------|----------------|
| Suggested Master |                | Shared Vaccinations |                    | Suggested Merge |                |
| Date             | Vaccine Type   | Date                | Vaccine Type       | Date            | Vaccine Type   |
| 03/09/2011       | DTaP-Hep B-IPV |                     |                    | 01/02/2019      | DTaP-Hep B-IPV |

### How to... Unmerge Client Records

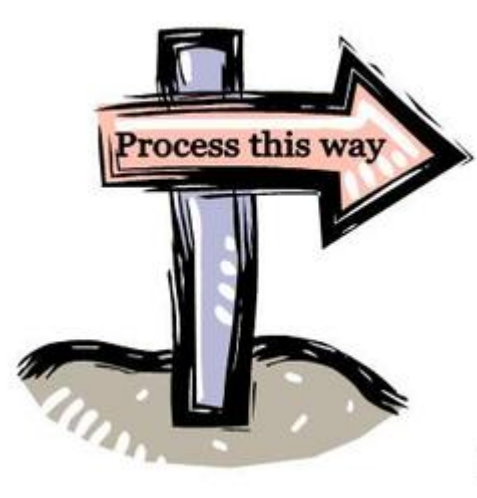

#### **Unmerge Client Records**

#### **Contact the Montana Immunization Program, 406-444-5580.**

#### Note the SIIS Patient ID for record.

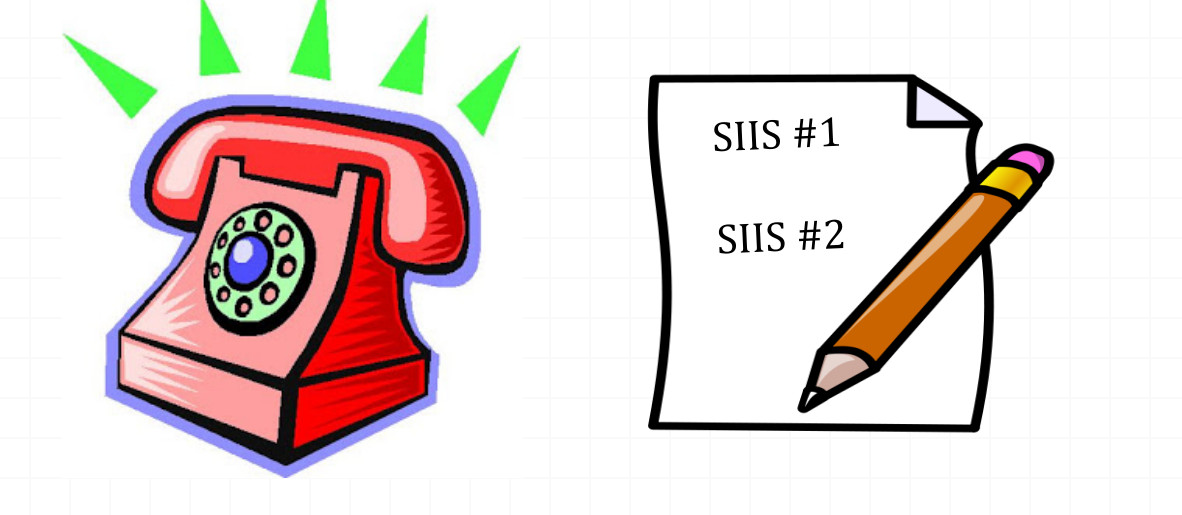

Montana Department of Health and Human Services Public Health and Safety Immunization Program

# Questions?

Sarah R. Keppen, RHIA IIS Training and Support (406) 444-9539 sarah.keppen@mt.gov

#### Thank you for attending!